## MAXSOTE

# Shoper®

### **HOT INFO**

DOKUMENTACJA UŻYTKOWA

MAXSOTE

#### Spis treści

| 1 |
|---|
| 3 |
| 4 |
| 4 |
| 5 |
| 7 |
| 8 |
| 9 |
|   |

#### 1. Instalacja aplikacji

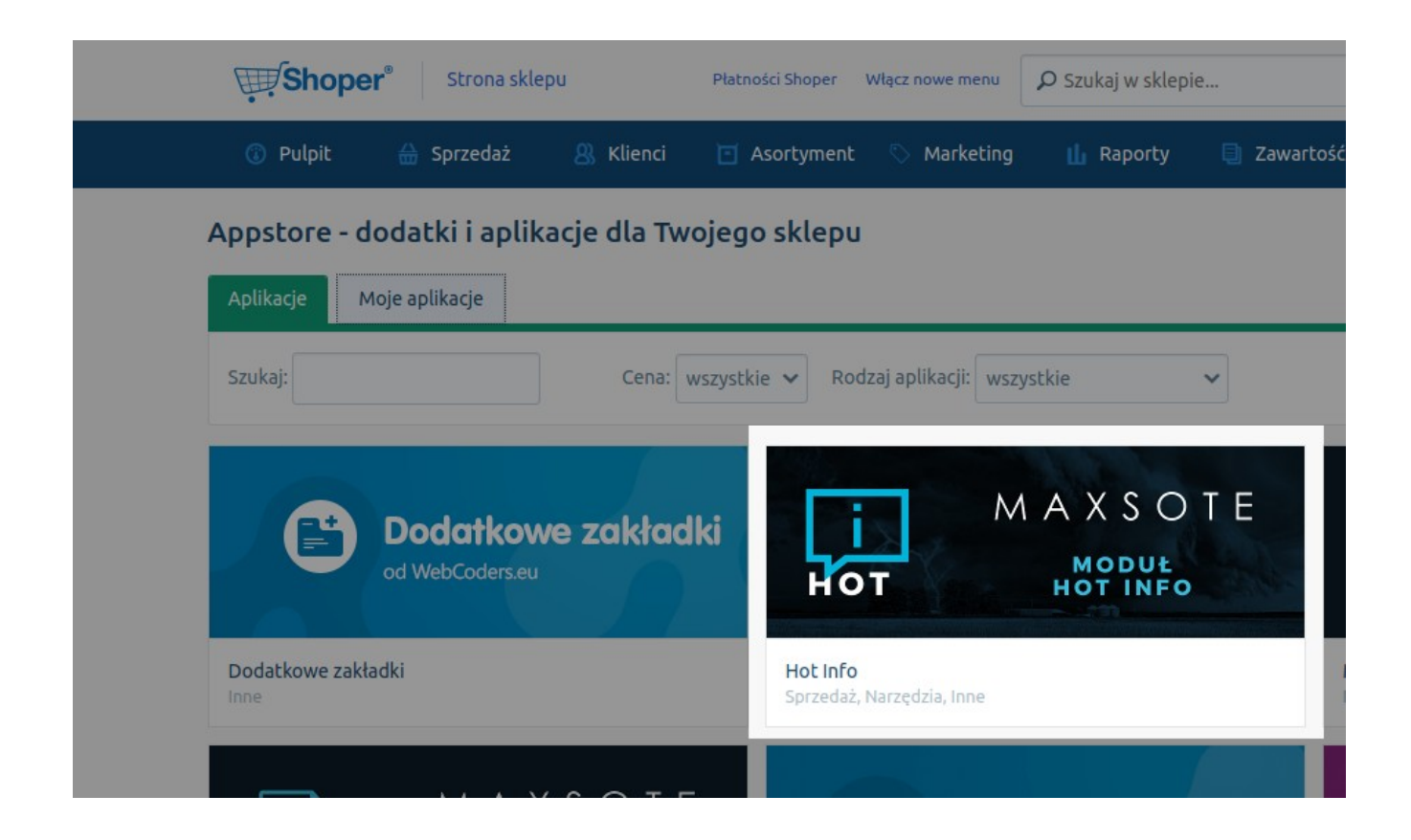

Aby zainstalować aplikację, należy w panelu administracyjnym z menu wybrać "Aplikacje", a następnie z menu rozwijanego również opcję "Aplikacje". Po wyświetleniu listy dodatków, należy najechać kursorem na ikonę "Hot Info" i kliknąć w przycisk "Zainstaluj".

Zostaniemy przeniesieni do podstrony ze szczegółami aplikacji, na której również znajdziemy przycisk "Zainstaluj aplikację". Po kliknięciu w ten przycisk, pojawią się raz jeszcze szczegóły aplikacji, oraz wszystkie uprawnienia z których korzystać będzie aplikacja.

#### 2. Opis interfejsu

Moduł Hot Info to dodatek umożliwiający wyświetlenie dowolnej informacji na sklepie w formie paska z przewijanymi informacjami. Zastosowań takiego paska jest wiele, na przykład, informowanie klienta o urlopie, zachęcanie do zapisu do newslettera czy też wyświetlanie najnowszych promocji.

#### 2.1) Jak uruchomić dodatek?

Po zainstalowaniu dodatku, należy w sekcji aplikacje przejść do zakładki "Moje Aplikacje". Na liście z dodatkami należy odnaleźć pozycję "Hot Info" i po najechaniu kursorem myszy na element, kliknąć w małą ikonkę "M" jak poniżej:

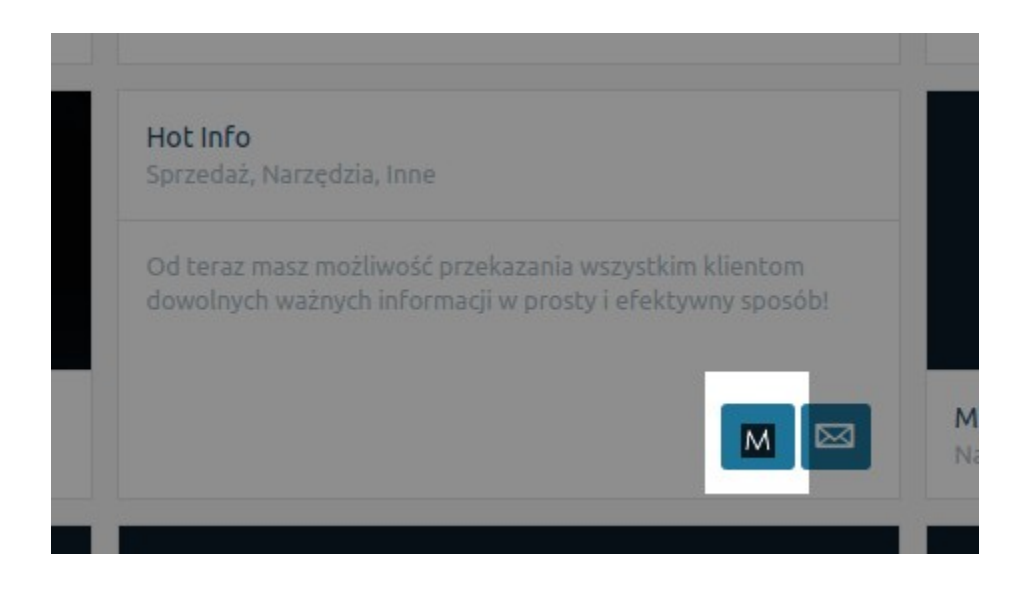

#### 2.2) Podstawowa konfiguracja dodatku

Po wykonaniu powyższych kroków ukaże się nam panel konfiguracji. Jest on podzielony na dwie sekcje. U góry znajduje się podstawowa konfiguracja dodatku, na dole znajduje się w pełni edytowalna lista wszystkich fraz, które mają się wyświetlić.

| Strona sklepu                                | Płatności Shoper 🦳 Włącz nowe menu  | 🔎 Szukaj w sklepie |                           | 🕯 w realizacji 💴 🛛 admin 🗸 |
|----------------------------------------------|-------------------------------------|--------------------|---------------------------|----------------------------|
| 🕧 Pulpit 🔐 Sprzedaż 🛛 🐰 Klienc               | i 💽 Asortyment 🚫 Marketing          | 📙 Raporty 📃        | Zawartość (۞ Konfiguracja | 🗰 Aplikacje 🏾 🖲 Kampanie   |
| Moduł Hot Info                               |                                     |                    |                           |                            |
| Konfiguracja wyświetlania paska z informacją |                                     |                    |                           |                            |
| Włą                                          | z dodatek: 🖌                        |                    |                           |                            |
| Pase                                         | k ruchomy: 🕜                        |                    |                           |                            |
| Wyłączenie przez uż                          | ytkownika:                          |                    |                           |                            |
| Umiejscowi                                   | enie paska: Góra                    |                    |                           |                            |
| Czas wyświetlania                            | frazy (ms): 3000                    |                    |                           |                            |
| к                                            | olor paska: <b>rgb(0, 158, 171)</b> | Ξ                  |                           |                            |
| К                                            | olor tekstu: rgb(255, 255, 255)     |                    |                           |                            |
| Zapisane frazy                               |                                     |                    |                           |                            |
| Fraza                                        | Link                                | Nowa<br>karta      | Aktywność Wersja językow  | wa Akcje                   |
| Przerwa techniczna w dniach 03.              | /przerwa_techniczna                 | ?                  | ✓ pl_PL ✓                 | Usuń                       |

Na samej górze panelu mamy opcję włączenia/wyłączenia dodatku. Aby włączyć dodatek na sklepie należy kliknąć w pole zaznaczenia "Włącz dodatek" i na samym dole zapisać zmiany klikając w zielony przycisk "Zapisz konfigurację". Opcja pasek ruchomy umożliwia określenie czy pasek Hot Info ma się przewijać wraz ze stroną. Zaznaczenie tej opcji spowoduje, że pasek będzie zawsze widoczny albo na samej górze, albo na samym dole strony.

Pole "Wyłączenie przez użytkownika" umożliwia dodanie małej ikonki zamknięcia w pasku. Klient będzie miał możliwość wyłączenia paska na 1 dzień. Niezaznaczenie tej opcji spowoduje, że klient nie będzie mógł zamknąć paska.

Kolejną opcją jest umieszczenie paska. Możemy określić, czy dodatek będzie wyświetlany na samej górze strony, nad nagłówkiem, lub na samym dole strony, pod stopką.

Pole "Czas wyświetlania frazy" to pole do wpisania wartości liczbowej w milisekundach. Opcja ta jest istotna, jeśli wyświetlamy więcej niż 1 frazę. Jeśli chcemy aby pojedyncza fraza wyświetlała się na przykład 3 sekundy, należy w tym polu wpisać wartość 3000.

Pola koloru paska oraz koloru tekstu umożliwiają zdefiniowanie jakiego koloru ma być pasek z informacją, oraz jakiego koloru ma być tekst wyświetlany na pasku. Po kliknięciu w to pole wyświetli się dodatkowe okienko, w którym możemy wybrać dowolny kolor.

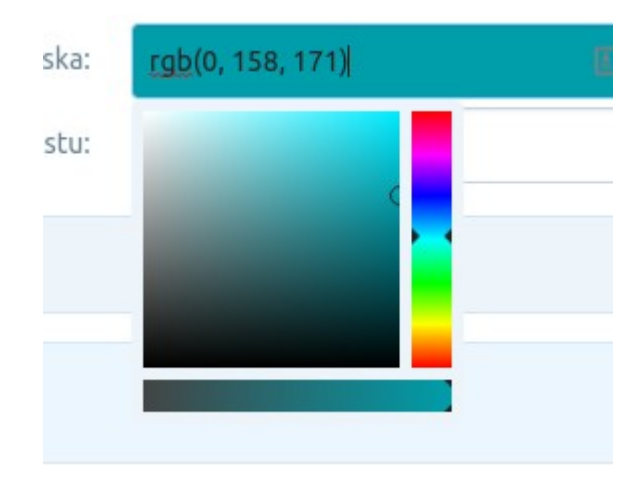

W to pole możemy również wpisać wartość koloru w formacie RGB lub w formacie heksadecymalnym (np. #fff).

| Fraza                              | Link                   |   | Nowa<br>karta | Aktywność | Wersja językowa | Akcje       |
|------------------------------------|------------------------|---|---------------|-----------|-----------------|-------------|
| Przerwa techniczna w dniach 03.    | /przerwa_techniczna    | ? | ✓             | ✓         | pl_PL 🗸         | Usuń        |
| Shop under mainentance             | /mainentance           | ? |               |           | en_US 🗸         | Usuń        |
| Darmowa dostawa od 200zł!!         | /dostawa               | ? |               |           | pl_PL ∨         | Usuń        |
| Zapisz się na newsletter i zyskaj! | https://www.google.com | ? |               |           | PL_₽L ✔         | Usuń        |
| Subscribe now!                     | /newsletter            | ? |               |           | en_US 🗸         | Usuń        |
| Kliknij i zobacz najnowsze promc   | /pl/promotions         | ? |               |           | pl_PL 🗸         | Usuń        |
|                                    |                        | ? |               |           | pl_PL 🗸         | Dodaj frazę |

#### 2.2.1) Konfiguracja fraz

Pod sekcją z podstawową konfiguracją dodatku znajduje się sekcja z konfiguracją fraz wyświetlanych w dodatku.

Aby dodać nową frazę należy uzupełnić pole "Fraza" czyli tekst, który ma się wyświetlić, pole link, które można pozostawić puste - wtedy kliknięcie w frazę nie przeniesie nas nigdzie. Możemy określić wybierając opcję "Nowa karta" czy kliknięcie w link otworzy go w nowej karcie czy w obecnej, przełączając aktywność możemy włączyć lub wyłączyć frazę oraz wybrać dla jakiej wersji językowej sklepu fraza ma zostać wyświetlona. Następnie klikając w przycisk "Dodaj frazę", element pojawi się na liście w panelu. Każdą zapisaną frazę możemy w każdej chwili usunąć, lub wyłączyć przełączając pole aktywność. Frazy możemy dowolnie edytować, aby zapisać wszelkie zmiany należy kliknąć w przycisk "Zapisz konfigurację"

#### 3) Wyświetlanie dodatku na sklepie

Po poprawnej konfiguracji dodatku, moduł powinien pokazać się na sklepie w formie przedstawionej poniżej.

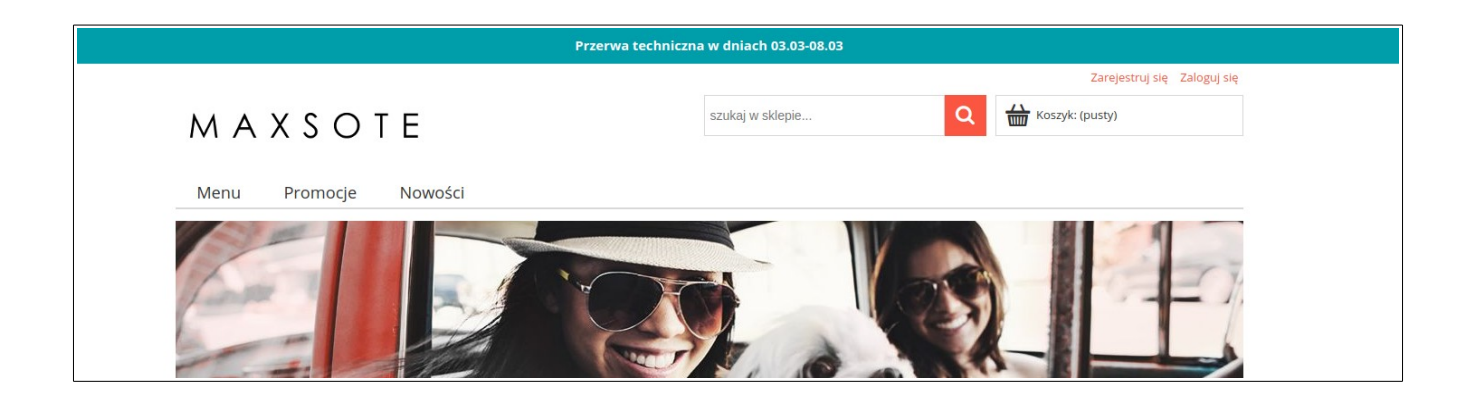

Po wybraniu opcji umieszczenie na dole strony, oraz wybraniu opcji "pasek ruchomy", powinniśmy otrzymać następujący efekt.

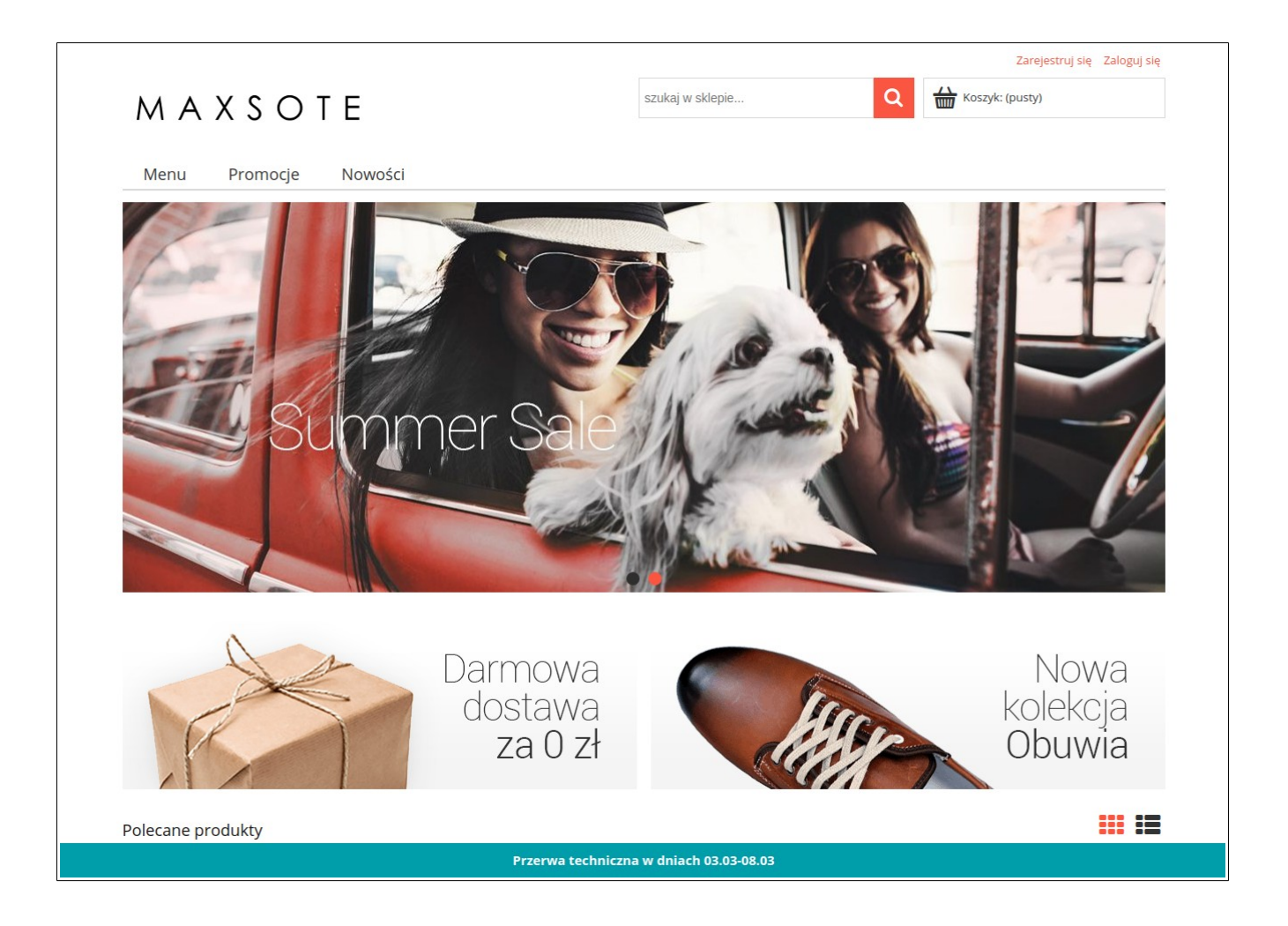

#### 4) Zakończenie

Zachęcamy do kontaktu z naszą firmą, podzieleniem się z nami swoimi uwagami lub sugestiami dotyczącymi działania aplikacji. Kontakt jest możliwy poprzez korespondencję e-mailową: kontakt@maxsote.pl, lub poprzez infolinię główną: 506 944 985. Zachęcamy również do odwiedzenia naszej strony www.maxsote.pl.